Bezirksregierung Münster

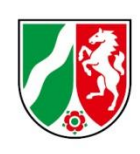

# Abrechnungsmeldung Geschäftsjahr 2020

Bearbeitungshinweise für Pflegeschulen und Träger der praktischen Ausbildung zur Abrechnungsmeldung für die Ausgleichszuweisungen

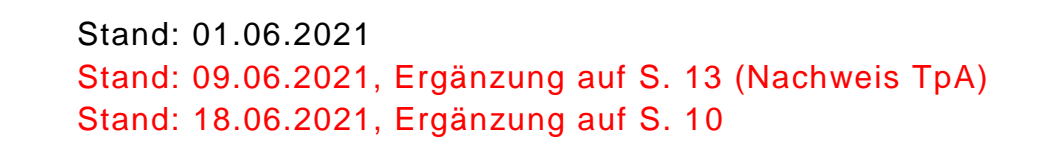

# Inhalt

| 1. | Allgemeine Hinweise                                   | 3  |
|----|-------------------------------------------------------|----|
| ١  | Was ist die Abrechnungsmeldung Ausgleichszuweisungen? | 3  |
| ١  | Wer muss die Abrechnungsmeldung abgeben?              | 3  |
| E  | Bis wann müssen Sie Ihre Abrechnungsmeldung abgeben?  | 4  |
| ١  | Was beinhaltet die Abrechnungsmeldung?                | 4  |
| 2. | Öffnen der Meldemaske                                 | 5  |
|    | Navigieren                                            | 5  |
|    | Einrichtung auswählen                                 | 5  |
| 3. | Hinweise zur Dateneingabe für Pflegeschulen           | 6  |
|    | Bestätigung der Ist-Meldungen                         | 6  |
|    | Checkbox                                              | 6  |
|    | Speichern und Abgabe der Meldung                      | 7  |
|    | Bearbeitung abschließen                               | 7  |
| 4. | Hinweise zur Dateneingabe für TpA                     | 9  |
|    | Bestätigung der Ist-Meldungen                         | 9  |
|    | Checkbox                                              | 9  |
|    | Speichern der Meldung (1. Register)                   | 10 |
|    | 2. Register "Arbeitgeberkosten der Vergütung 2020"    | 10 |
|    | Speichern und Abgabe der Meldung                      | 14 |
|    | Bearbeitung abschließen                               | 14 |
| 5. | Bearbeiten von Abrechnungsmeldungen                   | 16 |
| 6. | Hinweise zu zurückgewiesenen Meldungen                | 16 |

## 1. Allgemeine Hinweise

#### Was ist die Abrechnungsmeldung Ausgleichszuweisungen?

Ziel der Abrechnung ist der Abschluss des Geschäftsjahres 2020 (Finanzierungszeitraum) in Bezug auf die aus dem Ausgleichsfonds ausgezahlten Ausgleichszuweisungen. Für die Träger der praktischen Ausbildung (TpA) dient die Abrechnung der Ausgleichszuweisungen (Abrechnungsmeldung) ferner dem Ausgleich der (angemessenen) Ausbildungsvergütung, die auf Basis der Prognosemeldung 2020 festgesetzt und im laufenden Finanzierungsjahr 2020 ausgezahlt wurde und der tatsächlichen Ausbildungsvergütung des Jahres 2020, die mit der Abrechnungsmeldung gemeldet wird.

Nachzahlungen, die sich bei den Trägern der praktischen Ausbildung individuell aus der Abrechnung der Ausgleichszuweisungen ergeben, werden einrichtungsindividuell ausgezahlt. Aus der Abrechnung entstehende Rückforderungen des Fonds werden einrichtungsindividuell zurückgefordert.

Mit der Abrechnungsmeldung Ausgleichszuweisungen kommen Sie Ihren Mitteilungspflichten gem. § 34 Abs. 5 Pflegeberufegesetz (PflBG) i. V. m. § 16 Pflegeberufe-Ausbildungsfinanzierungsverordnung (PflAFinV) an die Bezirksregierung Münster als zuständige Stelle für das Ausgleichsverfahren nach dem Pflegeberufegesetz (PflBG) nach.

#### Bitte beachten Sie:

Es handelt sich um die Abrechnung der Ausgleichszuweisungen für Auszubildende nach dem Pflegeberufegetz (PfIBG).

Ihre (Melde-)Pflichten gegenüber den Landschaftsverbänden LWL und LVR bestehen bis zum Auslaufen der Pflegeausbildung nach dem Altenpflegegesetz (AltPflG) weiter.

#### Wer muss die Abrechnungsmeldung abgeben?

Pflegeschulen und Träger der praktischen Ausbildung, für die im genannten Finanzierungszeitraum Ist-Meldungen in PFAU.NRW vorliegen, werden aufgefordert, eine Abrechnungsmeldung abzugeben.

Pflegeschulen können Hinweise zu der abzugebenden Meldung den Seiten 4 bis 8 u. 16, Träger der praktischen Ausbildung den Seiten 4 bis 5 u. 9 bis 16 dieses Dokuments entnehmen.

#### Bitte beachten Sie:

Ein Unterlassen der Abrechnungsmeldung entbindet nicht von der Verpflichtung zur Meldung.

Sofern Sie Ihrer Meldepflicht nicht nachkommen oder endgültig unplausible Werte (TpA) melden, wird die zuständige Stelle die für das Jahr 2020 erhaltenen Ausgleichszuweisungen vollumfänglich zurückfordern.

### Bis wann müssen Sie Ihre Abrechnungsmeldung abgeben?

Die Meldefrist wird Ihnen in einer E-Mail mitgeteilt, mit der wir Sie zur Meldeabgabe auffordern.

4

**Bitte beachten Sie:** Die Meldefrist ist einzuhalten. Aktuelle Hinweise finden Sie unter <u>www.pfau.nrw.de</u>.

### Was beinhaltet die Abrechnungsmeldung?

 Für Pflegeschulen und TpA: Pr
üfung und Best
ätigung der Richtigkeit der Ist-Meldungen in PFAU.NRW.

#### Bitte beachten Sie:

Die Pflegeschulen erhalten keinen gesonderten Abrechnungsbescheid.

- Für TpA: Zusätzlich die Angabe von
  - Gesamtbrutto der Ausbildungsvergütungen aller Auszubildenden (PfIBG) in 2020
  - Arbeitgeber-Beiträge zur Sozialversicherung f
    ür die Auszubildenden (PfIBG) in 2020
  - Umlage 1/Umlage 2/Insolvenzgeldumlage für die Auszubildenden (PfIBG) in 2020
  - Beiträge/Zuschüsse zur Zusatzversorgung/betrieblichen Altersvorsorge für die Auszubildenden (PfIBG) in 2020
  - Berufsgenossenschafts-Beiträge für die Auszubildenden (PfIBG) in 2020
  - In 2020 erhaltene Erstattungen (für Lohnfortzahlung im Krankheitsfall)
  - Verpflichtender Nachweis: Jahreslohnjournal 2020 für die Auszubildenden (PfIBG)
  - Nachweis: Testat Jahresabschlussprüfer

#### Bitte beachten Sie:

Es handelt sich bei den zu meldenden Werten um Gesamtwerte (Summe Jahr 2020) für Ihre Auszubildenden nach dem Pflegeberufegesetz (Pflegefachkräfte).

Auszubildende zu Pflegehelfern/Pflegefachassistenten werden nicht über PFAU.NRW gemeldet.

# 2. Öffnen der Meldemaske

Melden Sie sich mit Ihren Benutzerdaten auf <u>www.pfau.nrw.de</u> an (über "Anmelden" oben rechts oder "Login" unten mittig).

#### Navigieren

Nach der Anmeldung sehen Sie diese Ansicht und navigieren über den Hauptmenüpunkt "Ausgleichszuweisungen" zur Abrechnungsmeldung "Abrechnung".

| EINRICHTUNG REGISTRIERE                                       | N                 |                              |        |                  |                   | BENUTZER 💄 AI               | BMELDEN 🔂 |
|---------------------------------------------------------------|-------------------|------------------------------|--------|------------------|-------------------|-----------------------------|-----------|
| <b>PFAU.NRW</b><br>Pflegeausbildungsfonds Nordrhein-Westfalen |                   |                              |        | icken Sie auf Au | sgleichszuweisung | Bezirksregierung<br>Münster |           |
| STARTSEITE                                                    |                   | AUSGLEICHSZUWEISUNG          | UMLAGE | VERWALTUNG       |                   |                             |           |
| PROGNOSEMELDUNG                                               | IST-MELDUNG       | ABRECHNUNG                   |        |                  | 2. Klicken Sie au | uf Abrechnung               |           |
| Bitte erfassen Sie di                                         | e Abrechnungsmeld | dungen für das Geschäftsjahr | 2020.  |                  |                   |                             | ×         |

#### Neue Abrechnungsmeldung

In der folgenden Ansicht können Sie für das Geschäftsjahr 2020 eine neue Abrechnungsmeldung anlegen.

| Startseite > Ausgleichszuweisung<br>Abrechnung | ; > Abrechnung |     |             |   |             |                    |             |
|------------------------------------------------|----------------|-----|-------------|---|-------------|--------------------|-------------|
| Suche                                          |                |     |             |   |             |                    |             |
| Filtern                                        |                |     |             | И | ickon Sio a | If Nous Abrocha    | unarmolduna |
| Abrechnungsmeldungen                           |                |     |             |   | )20+".      | ar "inede Abrechno | ungsmeidung |
| Neue Abrechnungsmeldung 2020 +                 |                |     |             |   |             |                    |             |
| ▲ Schlüssel                                    | GJ             | Art | Einrichtung |   | Status      | Geändert am        | Aktionen    |

#### Einrichtung auswählen

Sofern Sie mehrere Einrichtungen verwalten, müssen Sie zunächst hier auswählen, für welche Einrichtung Sie die Abrechnungsmeldung abgeben wollen.

|                                                                                   | Abree                 | Abrechnungsmeldung: Einrichtung auswählen |    |       | <ol> <li>Wählen Sie die Einrichtung über<br/>das Drop-Down-Menü aus.</li> </ol> |          |  |
|-----------------------------------------------------------------------------------|-----------------------|-------------------------------------------|----|-------|---------------------------------------------------------------------------------|----------|--|
| Einrichtung                                                                       | Einric                | htung                                     |    |       |                                                                                 |          |  |
| Alle Einrichtungen                                                                | - Bitt                | e wählen -                                |    |       | ~                                                                               | <b>*</b> |  |
| Filtern Zurücksetzer                                                              |                       |                                           | _  |       | -                                                                               |          |  |
| 2. Klicken Sie auf "Weiter zur Abrechnungsmeldung". Weiter zur Abrechnungsmeldung |                       |                                           |    |       |                                                                                 |          |  |
| Neue Abrechnungsmelde                                                             | ıng 2020 <del> </del> |                                           |    |       |                                                                                 |          |  |
| ▲ Schlüssel G.                                                                    | I A                   | rt Einrichtung                            | St | tatus | Geändert am                                                                     | Aktionen |  |

# 3. Hinweise zur Dateneingabe für Pflegeschulen

#### Bestätigung der Ist-Meldungen

| Startseite > Ausgleichszuweisung > Abrechnung > Abrechnungsmeldung 2020 Abrechnungsmeldung 2020 -                                                                                                    |                                                                     |                                                                                              |                                                |                            |                                       |                                                  |  |
|----------------------------------------------------------------------------------------------------|---------------------------------------------------------------------|----------------------------------------------------------------------------------------------|------------------------------------------------|----------------------------|---------------------------------------|--------------------------------------------------|--|
| Ist-Meldungen Übersich<br>Bitte überprüfen Sie die List<br>Richtigkeit. Für die Abrechn                                                                                                    | t<br>e der Ist-Meldungen der Sci<br>ung werden nur die Ist-Meld     | hüler∕innen, bei denen ein Ausb<br>lungen im Status Zahlungswirks                            | ildungsbeginn vor<br>sam berücksichtigt        | oder in 2020 v             | Hier könner<br>Meldung be             | n Sie direkt die Ist-<br>earbeiten.              |  |
| ▲ Name, Vorname                                                                                                    | Klasse                                                              | Beginn, Umfang, Drittmittel                                                                  | Austrittsdatum                                 | Austrittsgrun              | d Status                              | ktionen                                          |  |
|                                                                                                    |                                                                     | 01.05.2020, Vollzeit, Nein                                                                   | 31.10.2020                                     | Abbruch                    | Zahlungswirksam                       | Bearbeiten                                       |  |
|                                                                                                    |                                                                     | 01.10.2020, Vollzeit, Nein                                                                   |                                                |                            | Zahlungswirksam                       | p beiten                                         |  |
| Checkbox<br>1 bi von 56 Einträgen<br>Mi nem Stern * gekennzeichnete P                                                                                                    | Hier können Sie s<br>ende gemeldet h<br>Status quo bei all          | sehen, ob und wie Sie<br>naben (Austrittsdatum<br>en Ist-Meldungen zutr<br>ausgerünt werden. | ein Ausbilduı<br>/-Grund). Ist<br>effend?      | ngs-<br>der                | Achten Sie auf d<br>dungen. Ist diese | len Status der Ist-Mel-<br>er "Zahlungswirksam"? |  |
| Die in der obigen Liste aufg Hiermit bestätige ich nach Prüfung d                                                                                                    | eführten Ist-Meldungen sind v<br>er oben aufgeführten Ist-Meldungen | vollständig und enthalten die korr<br>deren Aktualität, Vollständigkeit und Ric              | ekten Daten der jew<br>htigkeit der gemeldeten | eiligen Schüler/<br>Daten. | innen*                                |                                                  |  |
| Wurde eine Ausbildung tatsächlich nicht begonnen oder begonnen und abgebrochen, habe ich die Ist-Meldung dementsprechend aktualisiert (Beendigungsdaten eingetragen und abschließend wieder zahlungswirksam eingereicht) mehr anzeigen |                                                                     |                                                                                              |                                                |                            |                                       |                                                  |  |
| Speichern und weiter       Durch Klick auf "mehr anzeigen" öffnet sich der gesamte         Hinweistext zur Checkbox.                                                                                                    |                                                                     |                                                                                              |                                                |                            |                                       |                                                  |  |
| © 2019 Bezirksregierung Münster                                                                                                    |                                                                     |                                                                                              |                                                |                            | Impressum   Daten:                    | schutzhinweise                                   |  |

#### Checkbox

Die in der obigen Liste aufgeführten Ist-Meldungen sind vollständig und enthalten die korrekten Daten der jeweiligen Schüler/innen

Hiermit bestätige ich nach Prüfung der oben aufgeführten Ist-Meldungen deren Aktualität, Vollständigkeit und Richtigkeit der gemeldeten Daten.

Wurde eine Ausbildung tatsächlich nicht begonnen oder begonnen und abgebrochen, habe ich die Ist-Meldung dementsprechend aktualisiert (Beendigungsdaten eingetragen und abschließend wieder zahlungswirksam eingereicht).

Technischer Hinweis:

Sofern Sie bei Prüfung der oben aufgeführten Ist-Meldungen feststellen, dass nicht alle Daten korrekt sind, nehmen Sie zunächst die notwendige Korrektur in der Ist-Meldung vor und setzen erst dann den Haken für die Bestätigung.

Sie können die in der Tabelle oben aufgeführten Ist-Meldungen durch Klick auf "Bearbeiten" (Spalte "Aktionen") direkt aufrufen und notwendige Änderungen vornehmen. Wichtig ist, die Ist-Meldung nach Abschluss der Bearbeitung wieder zahlungswirksam einzureichen. Daran anschließend werden Sie automatisch auf diese Meldemaske zurückgeleitet und können die Bearbeitung fortsetzen.

#### Speichern und Abgabe der Meldung

Nachdem Sie die Ist-Meldungen überprüft und durch Setzen des Hakens in der Checkbox bestätigt haben, müssen Sie die Eingaben speichern, um auf die letzte Seite "Übersicht" zu gelangen. Erst dort können Sie Ihre Abrechnungsmeldung einreichen.

7

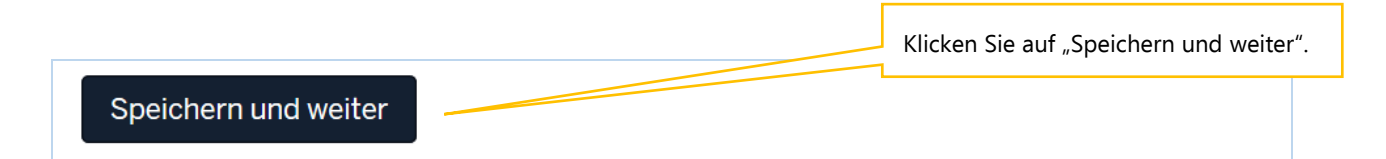

#### Bearbeitung abschließen

Im Register "Übersicht" werden alle Eingaben auf einen Blick angezeigt. Kontrollieren Sie bitte noch einmal Ihre Angaben.

Um Ihre Abrechnungsmeldung endgültig abzuschließen und an die Bezirksregierung Münster zu senden, müssen Sie die Meldung noch "Einreichen".

| lst-Meldungen Übersicht                                                                                                    |                                |                                 |
|----------------------------------------------------------------------------------------------------|--------------------------------|---------------------------------|
| Einrichtung                                                                                                    |                                | Sachhearheiter                  |
| Name                                                                                                    |                                |                                 |
| Einrichtungsschlüssel                                                                                                    |                                |                                 |
| Art der Einrichtung                                                                                                    | Pflegeschule                   |                                 |
| lst-Meldungen 2020                                                                                                    |                                |                                 |
| Ausbildungsbeginn 01.05.2020                                                                                                    | 28                             |                                 |
| Ausbildungsbeginn 01.10.2020                                                                                                    | 28                             |                                 |
| lst-Meldungen                                                                                                    |                                |                                 |
| Die in der obigen Liste aufgeführten<br>Ist-Meldungen sind vollständig und<br>enthalten die korrekten Daten der<br>jeweiligen Schüler/innen | Ja<br>Klicken Sie auf "Einreid | chen".                          |
| Zurück Einreichen                                                                                                    |                                |                                 |
| © 2019 Bezirksregierung Münster                                                                                                    |                                | Impressum   Datenschutzhinweise |

#### Bestätigen Sie das Dialogfeld mit "Ok".

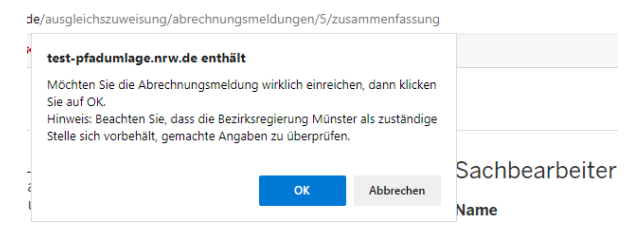

#### Bitte beachten Sie:

Ihre Abrechnungsmeldung ist erst dann **RECHTLICH WIRKSAM UND TECH-NISCH ABGEGEBEN**, wenn Sie den Button "Einreichen" angeklickt und das Dialogfeld bestätigt haben. Haben Sie Ihre Meldung an die Bezirksregierung Münster abgeschickt, erhalten Sie diese Anzeige als Bestätigung:

| <b>PFAU.NRV</b><br>Pflegeaust            | <b>V</b><br>bildungsfond | ls Nordrhein-W | Vestfalen |            | Bezirksreg<br>Münster | ierung |
|------------------------------------------|--------------------------|----------------|-----------|------------|-----------------------|--------|
| STARTSEITE                               |                          |                |           | VERWALTUNG |                       |        |
| Vielen Dank für Ihre Abrechnungsmeldung. |                          |                |           |            |                       |        |

In der "Kommunikationshistorie" der betreffenden Einrichtung finden Sie die Bestätigung der eingereichten Abrechnungsmeldung mit den gemeldeten Werten als PDF zum Ausdrucken.

In die "Kommunikationshistorie" gelangen Sie über den Pfad "Verwaltung"→"Einrichtungen"→"Einrichtungsverwaltung".

| STARTSEITE                                                                                |                                |                             | UMLAGE       | VERWALTUNG |  |  |  |  |
|-------------------------------------------------------------------------------------------|--------------------------------|-----------------------------|--------------|------------|--|--|--|--|
| Startseite > Verwaltung > Einrichtungen > Einrichtungsverwaltung > Kommunikationshistorie |                                |                             |              |            |  |  |  |  |
| Kommunikationshistorie für                                                                |                                |                             |              |            |  |  |  |  |
| Kommunik                                                                                  | ationshistor                   | ie für                      |              |            |  |  |  |  |
| Kommunik<br>≁Erstellt am                                                                  | ationshistor<br>Erstellt durch | ie für<br>Bezeichnung der K | orrespondenz | Downloads  |  |  |  |  |

# 4. Hinweise zur Dateneingabe für TpA

#### Bestätigung der Ist-Meldungen

| Startseite > Ausgleichszuweisur<br>Abrechnungsmeldu | ng > Abrechnung<br>Ing 2020 -                |                            |                           |                                          | H                  | ier können Sie direkt die<br>t-Meldung bearbeiten. |
|-----------------------------------------------------|----------------------------------------------|----------------------------|---------------------------|------------------------------------------|--------------------|----------------------------------------------------|
| let Meldungen                                       |                                              |                            |                           |                                          |                    | · ····································             |
| Ist-Melduligen Albe                                 |                                              |                            |                           |                                          |                    |                                                    |
| Bitte überprüfen Sie die                            | Liste der Ist-Meldungen der Auszubild        | lenden, bei denen eir      | 1 Ausbildungsbeginn vo    | or oder in 2020 vo                       | orliegt, auf Volls | tändi                                              |
| Richtigkeit. Für die Abre                           | echnung werden nur die Ist-Meldungen         | Im Status Zahlungs         | wirksam berucksichtigt    |                                          |                    |                                                    |
| Name, Vorname                                       | Beginn, Umfang, Drittmittel                  | Austrittsdatum             | Austrittsgrund            | Sta                                      | atus               | Aktionen                                           |
|                                                     | 01.10.2020, Vollzeit, Nein                   |                            |                           | Zah                                      | nlungswirksam      | E Diten                                            |
|                                                     | 01.10.2020, Vollzeit, Nein                   |                            |                           | Zah                                      | nlungswirksam      | Bearbeiten                                         |
|                                                     |                                              |                            |                           |                                          |                    |                                                    |
| Charlehau                                           | Hier können Sie sehen e                      | h und wie Si               | o oin Auchil              |                                          |                    |                                                    |
| Checkbox <sub>nt</sub>                              | Hier konnen sie senen, o                     |                            | e em Auspii-              | A . I.                                   |                    | des Clat a des Tel Mal                             |
| nem Stern * geken                                   | dungsende gemeldet habe                      | en (Austrittsda            | tum/-Grund).              | Ach                                      | ten Sie auf        | den Status der Ist-Mei-                            |
| Die in der obigen<br>Hiermit bestätige ich na       | Ist der Status quo bei allen                 | Ist-Meldunger              | n zutreffend?             | jeweiligen dun<br><sub>iten Daten.</sub> | igen. Ist die      | ser "Zahlungswirksam"?                             |
| Wurde eine <b>Ausbildung tat</b>                    | sächlich nicht begonnen oder begonnen und ab | gebrochen, habe ich die Is | t-Meldung dementsprechend | aktualisiert ( <b>Beendigu</b>           | ngsdaten eingetrag | en und abschließend                                |
| wieder zahlungswirksam ei                           | ngereicht) mehr anzeigen                     |                            |                           |                                          |                    |                                                    |
|                                                     |                                              |                            | (lick auf mehr a          | nzeigen" öffi                            | net sich de        | r gesamte                                          |
| Speichern und weite                                 | er                                           |                            |                           | nzeigen om                               | net sten de        | gesunte                                            |
|                                                     |                                              | Hinweis                    | stext zur Checkb          | OX.                                      |                    |                                                    |
| © 2019 Bezirksregierung Mi                          | inster                                       |                            |                           |                                          | Impressu           | m   Datenschutzhinweise                            |

#### Checkbox

Die in der obigen Liste aufgeführten Ist-Meldungen sind vollständig und enthalten die korrekten Daten der jeweiligen Auszubildenden

Hiermit bestätige ich nach Prüfung der oben aufgeführten Ist-Meldungen deren Aktualität, Vollständigkeit und Richtigkeit der gemeldeten Daten.

Ich bestätige, die von der Pflegeschule zugewiesenen Ist-Meldungen für alle Auszubildenden nach dem Pflegeberufegesetz (PfIBG) mit Ausbildungsbeginn in 2020 zahlungswirksam eingereicht zu haben.

Wurde eine Ausbildung tatsächlich nicht begonnen oder begonnen und abgebrochen, habe ich die Ist-Meldung dementsprechend aktualisiert (Beendigungsdaten eingetragen und abschließend wieder zahlungswirksam eingereicht).

Technischer Hinweis:

Sofern Sie bei Prüfung der oben aufgeführten Ist-Meldungen feststellen, dass nicht alle Daten korrekt sind, nehmen Sie zunächst die notwendige Korrektur in der Ist-Meldung vor und setzen erst dann den Haken für die Bestätigung.

Sie können die in der Tabelle oben aufgeführten Ist-Meldungen durch Klick auf "Bearbeiten" (Spalte "Aktionen") direkt aufrufen und notwendige Änderungen vornehmen. Wichtig ist, die Ist-Meldung nach Abschluss der Bearbeitung wieder zahlungswirksam einzureichen. Daran anschließend werden Sie automatisch auf diese Meldemaske zurückgeleitet und können die Bearbeitung fortsetzen

#### Speichern der Meldung (1. Register)

Nachdem Sie die Ist-Meldungen überprüft und durch Setzen des Hakens in der Checkbox bestätigt haben, müssen Sie die Eingaben speichern, um auf die nächste Seite "Arbeitgeberkosten der Vergütung 2020" zu gelangen.

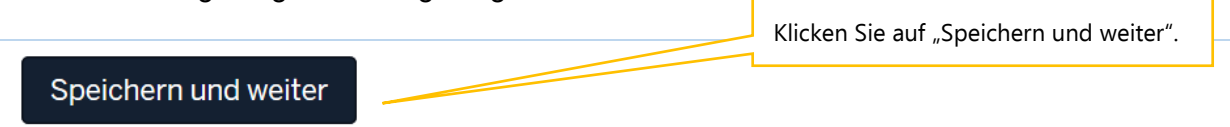

#### 2. Register "Arbeitgeberkosten der Vergütung 2020"

Eingabefeld: Gesamtbrutto der Ausbildungsvergütungen aller Auszubildenden (PfIBG) in 2020

| lst-Meldungen                               | Arbeitgeberkosten der Vergütung 2020                                                            |                                                                     |                                        |
|---------------------------------------------|-------------------------------------------------------------------------------------------------|---------------------------------------------------------------------|----------------------------------------|
| Mit einem Stern * gekei<br>Gesamtbrutto der | nnzeichnete Felder sind Pflichtfelder und müssen ausg<br>Ausbildungsvergütungen aller Auszubild | Tragen Sie hier Ihre Angabe ein. Beachten Sie                       |                                        |
| 0,00                                        |                                                                                                 |                                                                     | den Hinweistext unter dem Eingabefeld. |
| Tragen Sie hier in einer<br>anzeigen        | Summe das tatsächliche Gesamtbrutto der Ausbildu                                                | berufegesetz (PfIBG) des Jahres 2020 ein ( <b>Jahreswert</b> ) mehr |                                        |

Tragen Sie hier in einer Summe das tatsächliche Gesamtbrutto der Ausbildungsvergütungen Ihrer Auszubildenden nach dem Pflegeberufegesetz (PfIBG) des Jahres 2020 ein (Jahreswert).

Auszubildende nach dem Altenpflege-/Krankenpflegegesetz ("Ausbildung nach altem Recht") sind hier nicht zu berücksichtigen.

Das Gesamtbrutto umfasst den Bruttolohn der Auszubildenden (laufende Grundvergütung und einmalige Entgeltbestandteile, z. B. Urlaubs- oder Weihnachtsgeld) sowie zusätzliche vermögenswirksame Leistungen des Arbeitgebers, Zuschläge und Zulagen.

Die Corona-Prämie ("Pflegebonus"), die von dritter Stelle finanziert wird (Bund/Land/Pflegeversicherung/GKV), ist hier nicht zu melden, auch wenn diese über die Lohnabrechnung ("Gesamtbrutto") ausgezahlt wird. Das zu meldende Gesamtbrutto ist um die Corona-Prämie zu bereinigen.

Geben Sie hierzu bitte eine Information im Freitextfeld.

Vom Arbeitgeber ggf. geleistete Beiträge/Zuschüsse zur Zusatzversorgung/betrieblichen Altersvorsorge werden nicht beim Gesamtbrutto berücksichtigt. Diese werden separat im Eingabefeld "Beiträge/Zuschüsse zur Zusatzversorgung/betrieblichen Altersvorsorge" erfasst.

Für nach SGB II/III geförderte Ausbildungen (z.B. WeGebAU) gilt:

Hier ist lediglich der Anteil der Vergütung zu melden, welcher sich auf die Ausbildung (lt. Ausbildungsvertrag) bezieht, nicht der vereinbarte Arbeitslohn aus dem ruhenden Arbeitsvertrag oder über die Ausbildungsvergütung hinausgehende Förderung. Geben Sie hierzu bitte eine Information im Freitextfeld, sofern Ihr Meldewert geförderte Auszubildende umfasst.

Sofern durch die Ausgleichszuweisungen des Fonds und gleichzeitiger Förderungen von anderer Stelle eine Doppelfinanzierung vorliegt, wenden Sie sich bitte an die jeweils zuständige Stelle für SBG II/ SGB III. Hinweis: Kosten z. B. für

- Lehr- und Arbeitsmaterialien/Lernmittel,
- Reisekosten und Gebühren z. B. für Studienfahrten, Seminare, Arbeitstagungen, Fort- und Weiterbildungsmaßnahmen,
- Kosten der Auszubildenden während der Praxiseinsätze (z. B. Fahrtkostenerstattung),
- Reisekosten für Prüfungen und Klausuren

sind hier nicht einzubeziehen. Diese sind von der Pauschale für die Kosten der praktischen Ausbildung umfasst (vgl. Anlage 1 PfIAFinV).

Kosten von weiteren aufgrund von Kooperationsverträgen an der praktischen Ausbildung beteiligten Einrichtungen sind hier ebenfalls nicht zu melden.

**Bitte beachten Sie:** Vergessen Sie keine Auszubildenden, welche die Ausbildung in 2020 nach dem PflBG begonnen und bereits abgebrochen haben. Achten Sie dafür auch auf die Ist-Meldungen, welche Sie auf dem 1. Register als vollständig und korrekt bestätigt haben.

### Eingabefeld: Arbeitgeber-Beiträge zur Sozialversicherung für die Auszubildenden (PfIBG) in 2020

|                                                                                                    | Tragen sie nier inre Angabe ein. Beachten sie                        |
|----------------------------------------------------------------------------------------------------|----------------------------------------------------------------------|
| Arbeitgeber-Beiträge zur Sozialversicherung für die Auszubildenden (PfIBG) in 2020: *                                                                                           | den Hinweistext unter dem Eingabefeld.                               |
| 0,00                                                                                                    | £                                                                    |
| Tragen Sie hier in einer <b>Summe</b> die tatsächlich geleisteten <b>Arbeitgeber-Beiträge zur Sozialversicherung</b> (KV, RV, AV, PV) für Ihn<br>ein (Jahreswert) mehr anzeigen | e Auszubildenden nach dem Pflegeberufegesetz (PfIBG) des Jahres 2020 |

Tragen Sie hier in einer Summe die tatsächlich geleisteten Arbeitgeber-Beiträge zur Sozialversicherung (KV, RV, AV, PV) für Ihre Auszubildenden nach dem Pflegeberufegesetz (PfIBG) des Jahres 2020 ein (Jahreswert).

Für nach SGB II/III geförderte Ausbildungen (z.B. WeGebAU) gilt:

Hier ist lediglich der Anteil der Beiträge zu melden, welcher sich auf die Ausbildung (lt. Ausbildungsvertrag) bezieht, nicht auf den vereinbarten Arbeitslohn aus dem ruhenden Arbeitsvertrag oder über die Ausbildungsvergütung hinausgehende Förderung.

Eingabefeld: Umlage 1/Umlage 2/Insolvenzgeldumlage für die Auszubildenden (PfIBG) in 2020

| Umlage 1/Umlage 2/Insolvenzgeldumlage für die Auszubildenden (PfIBG) in 2020: *                                                                  | den Hinweistext unter dem Eingabefeld.                                   |
|----------------------------------------------------------------------------------------------------|--------------------------------------------------------------------------|
| 0,00                                                                                                    | •                                                                        |
| Tragen Sie hier in einer Summe die tatsächlich geleisteten Umlagen (U1, U2, Insolvenzgeldumlage) für Ihre Auszubildenden nach o<br>mehr anzeigen | dem Pflegeberufegesetz (PfIBG) des Jahres 2020 ein ( <b>Jahreswert</b> ) |

Tragen Sie hier in einer Summe die tatsächlich geleisteten Umlagen (U1, U2, Insolvenzgeldumlage) für Ihre Auszubildenden nach dem Pflegeberufegesetz (PfIBG) des Jahres 2020 ein (Jahreswert). Für nach SGB II/III geförderte Ausbildungen (z.B. WeGebAU) gilt:

Hier ist lediglich der Anteil der Umlagen zu melden, welcher sich auf die Ausbildung (lt. Ausbildungsvertrag) bezieht, nicht auf den vereinbarten Arbeitslohn aus dem ruhenden Arbeitsvertrag oder über die Ausbildungsvergütung hinausgehende Förderung.

Eingabefeld: Beiträge/Zuschüsse zur Zusatzversorgung/betrieblichen Altersvorsorge für die Auszubildenden (PfIBG) in 2020

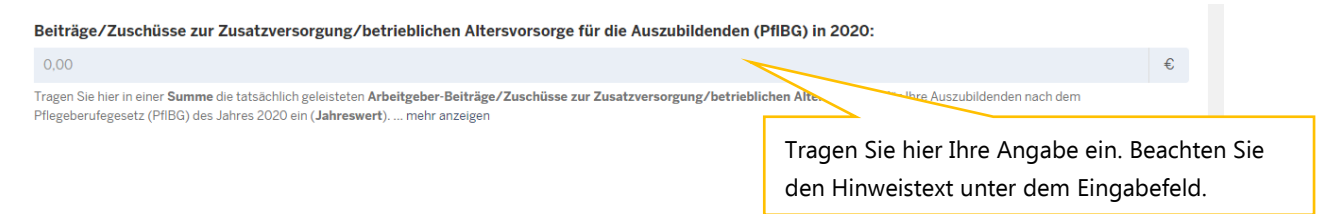

Tragen Sie hier in einer Summe die tatsächlich geleisteten Arbeitgeber-Beiträge/Zuschüsse zur Zusatzversorgung/betrieblichen Altersvorsorge für Ihre Auszubildenden nach dem Pflegeberufegesetz (PfIBG) des Jahres 2020 ein (Jahreswert).

Für nach SGB II/III geförderte Ausbildungen (z.B. WeGebAU) gilt:

Hier ist lediglich der Anteil der Beiträge/Zuschüsse zu melden, welcher sich auf die Ausbildung (lt. Ausbildungsvertrag) bezieht, nicht auf den vereinbarten Arbeitslohn aus dem ruhenden Arbeitsvertrag oder über die Ausbildungsvergütung hinausgehende Förderung.

Eingabefeld: Berufsgenossenschafts-Beiträge für die Auszubildenden (PfIBG) in 2020

| Berufsgenossenschafts-Beiträge fü                                 | ir die Auszubildenden (PfIBG) in 2020:                                  |                                                                     |
|-------------------------------------------------------------------|-------------------------------------------------------------------------|---------------------------------------------------------------------|
| 0,00                                                              |                                                                         | €                                                                   |
| Tragen Sie hier in einer <b>Summe</b> die tatsächlich<br>anzeigen | n geleisteten Beiträge zur Berufsgenossenschaft für Ihre Auszubildenden | berufegesetz (PfIBG) des Jahres 2020 ein ( <b>Jahreswert</b> ) mehr |
|                                                                   | Tragen                                                                  | Sie hier Ihre Angabe ein. Beachten Sie                              |
|                                                                   | den Hin                                                                 | weistext unter dem Eingabefeld.                                     |

Tragen Sie hier in einer Summe die tatsächlich geleisteten Beiträge zur Berufsgenossenschaft für Ihre Auszubildenden nach dem Pflegeberufegesetz (PfIBG) des Jahres 2020 ein (Jahreswert).

Für nach SGB II/III geförderte Ausbildungen (z.B. WeGebAU) gilt:

Hier ist lediglich der Anteil der Beiträge zu melden, welcher sich auf die Ausbildung (lt. Ausbildungsvertrag) bezieht, nicht auf den vereinbarten Arbeitslohn aus dem ruhenden Arbeitsvertrag oder über die Ausbildungsvergütung hinausgehende Förderung.

#### Bitte beachten Sie:

In der Regel müssen Sie den Beitrag zur Berufsgenossenschaft, der sich allein auf Ihre Auszubildenden nach dem PfIBG bezieht, selber aus dem Gesamtbeitrag Ihres BG-Beitragsbescheides ermitteln.

#### Eingabefeld: In 2020 erhaltene Erstattungen (für Lohnfortzahlung im Krankheitsfall)

| In 2020 erhaltene Erstattungen (für Loł                                                                                           | nfortzahlung im Krankheitsfall):                                                           |                    |                                                            |
|----------------------------------------------------------------------------------------------------|--------------------------------------------------------------------------------------------|--------------------|------------------------------------------------------------|
| 0,00                                                                                                    |                                                                                            |                    |                                                            |
| Tragen Sie hier in einer <b>Summe</b> die tatsächlich aus o<br>Pflegeberufegesetz (PflBG) des Jahres 2020 ein ( <b>J</b> <i>e</i> | Jem <b>Umlageverfahren "U1"</b> (Aufwendungen für die E<br><b>hreswert</b> ) mehr anzeigen | Intgeltfortzahlung | 49 schaltenen Erstattungen für Ihre Auszubildenden nach de |
|                                                                                                    |                                                                                            | Tragen Sie         | e hier Ihre Angabe ein. Beachten Sie                       |
|                                                                                                    |                                                                                            | den Hinwe          | eistext unter dem Eingabefeld.                             |

Tragen Sie hier in einer Summe die tatsächlich aus dem Umlageverfahren "U1" (Aufwendungen für die Entgeltfortzahlung im Krankheitsfall) erhaltenen Erstattungen für Ihre Auszubildenden nach dem Pflegeberufegesetz (PfIBG) des Jahres 2020 ein (Jahreswert).

Für nach SGB II/III geförderte Ausbildungen (z.B. WeGebAU) gilt:

Hier ist lediglich der Anteil der Erstattungen zu melden, welcher sich auf die Ausbildung (lt. Ausbildungsvertrag) bezieht, nicht auf den vereinbarten Arbeitslohn aus dem ruhenden Arbeitsvertrag oder über die Ausbildungsvergütung hinausgehende Förderung.

#### Eingabefeld: Nachweis Jahreslohnjournal 2020 für die Auszubildenden (PfIBG)

| Nachweis: Jahreslohnjournal 2020 für die Auszubildenden (PfIBG): *                                                     |
|----------------------------------------------------------------------------------------------------|
| Datei auswählen Reine Datei ausgewählt                                                                                 |
| Laden Ste hier als <b>Nachweis</b> für die gemeldeten Werte (Gesamtbrutto, Umlagen, SV-Beiträge AG) (<br>mehr anzeigen |
|                                                                                                    |

Laden Sie hier Ihren Nachweis hoch, indem Sie auf "Datei auswählen" klicken und das zutreffende Dokument in Ihrem Verzeichnissystem wählen. Beachten Sie den Hinweistext unter dem Nachweisfeld.

Laden Sie hier als Nachweis für die gemeldeten Werte (Gesamtbrutto, Umlagen, SV-Beiträge AG) ein Jahreslohnjournal 2020 für Ihre Auszubildenden nach dem Pflegeberufegesetz (PfIBG) hoch.

Ergänzung 09.06.2021: Falls Ihr Lohnabrechnungsprogramm kein Jahreslohnjournal zur Verfügung stellt, kann alternativ ein vom Steuerberater/Jahresabschlussprüfer bestätigter Nachweis über die Meldewerte Gesamtbrutto, Umlagen, SV-Beiträge AG hochgeladen werden.

Der Nachweis wird ggf. im Rahmen einer Prüfung der gemeldeten Werte herangezogen.

Zulässige Datei-Formate sind pdf, jpeg, jpg, png. Bitte beachten Sie, dass hier nur eine Datei hochgeladen werden kann. Somit ist es nicht möglich, einzelne Seiten als separate Dateien hochzuladen, sodass Sie mehrere Einzelseiten vorher zu einer Datei zusammenfassen müssen.

#### Eingabefeld: Nachweis Testat Jahresabschlussprüfer

| Nachweis: Testat Jahresabschlussprüfer:<br>Datei auswählen Keine Datei ausgewählt<br>Sofern eine Bestätigung eines Jahresabschlussprüfers für die oben gemeldeten Werte Vorneg-<br>anzeigen | Laden Sie hier Ihren Nachweis hoch, indem Sie auf<br>"Datei auswählen" klicken und das zutreffende<br>Dokument in Ihrem Verzeichnissystem wählen.<br>Beachten Sie den Hinweistext unter dem Nach-<br>weisfeld. | nehr |
|----------------------------------------------------------------------------------------------------|----------------------------------------------------------------------------------------------------|------|
|                                                                                                    | weisteld.                                                                                                    |      |

Sofern eine Bestätigung eines Jahresabschlussprüfers für die oben gemeldeten Werte vorliegt, ist dieses zusätzlich zum Jahreslohnjournal (1. Nachweisfeld) hier hochzuladen (vgl. § 16 PfIAFinV).

Der Nachweis wird ggf. im Rahmen einer Prüfung der gemeldeten Werte herangezogen.

Zulässige Datei-Formate sind pdf, jpeg, jpg, png. Bitte beachten Sie, dass hier nur eine Datei hochgeladen werden kann. Somit ist es nicht möglich, einzelne Seiten als separate Dateien hochzuladen, sodass Sie mehrere Einzelseiten vorher zu einer Datei zusammenfassen müssen.

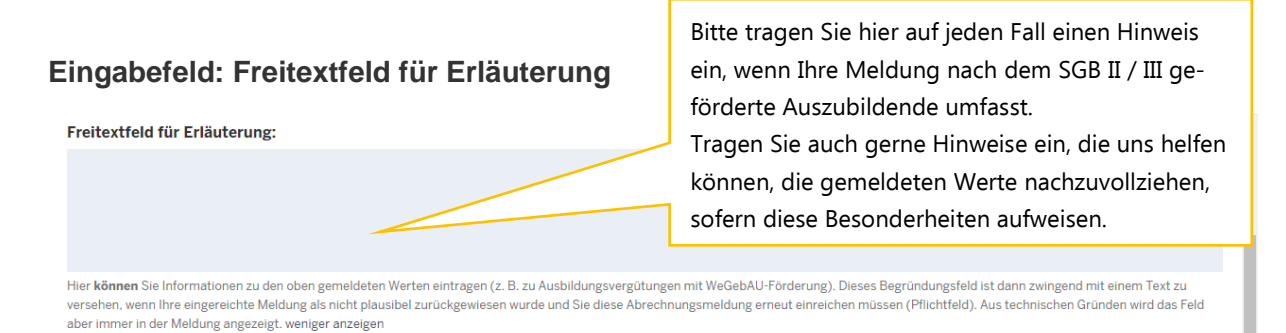

Hier können Sie Informationen zu den oben gemeldeten Werten eintragen (z. B. zu Ausbildungsvergütungen mit WeGebAU-Förderung). Dieses Begründungsfeld ist dann zwingend mit einem Text zu versehen, wenn Ihre eingereichte Meldung als nicht plausibel zurückgewiesen wurde und Sie diese Abrechnungsmeldung erneut einreichen müssen (Pflichtfeld). Aus technischen Gründen wird das Feld aber immer in der Meldung angezeigt.

#### Speichern und Abgabe der Meldung

Nachdem Sie alle Angaben eingetragen haben, müssen Sie die Eingaben speichern, um auf die letzte Seite "Übersicht" zu gelangen. Erst dort können Sie Ihre Abrechnungsmeldung einreichen.

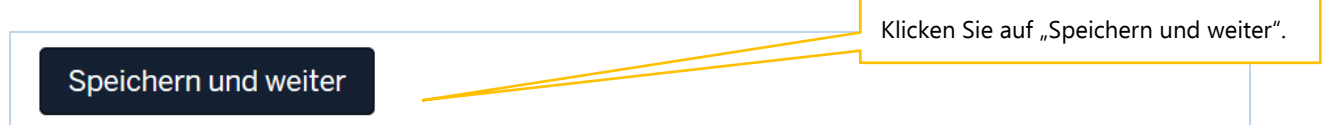

#### Bearbeitung abschließen

Im Register "Übersicht" werden alle Eingaben auf einen Blick angezeigt. Kontrollieren Sie bitte noch einmal Ihre Angaben.

Um Ihre Abrechnungsmeldung endgültig abzuschließen und an die Bezirksregierung Münster zu senden, müssen Sie die Meldung noch "Einreichen".

| Ist-Meldungen Arbeitgeberkosten der Vergütung 2020                                                                                              | Übersicht                |                 |
|----------------------------------------------------------------------------------------------------|--------------------------|-----------------|
| Einrichtung                                                                                                    |                          | Sachhearheiter  |
| Name                                                                                                    |                          | Sacribearbeiter |
| Namenszusatz                                                                                                    |                          |                 |
| Einrichtungsschlüssel                                                                                                    |                          |                 |
| IK-Nummer                                                                                                    |                          |                 |
| Art der Einrichtung                                                                                                    |                          |                 |
| lst-Meldungen 2020                                                                                                    |                          |                 |
| Ausbildungsbeginn 01.10.2020 29                                                                                                    |                          |                 |
| Ist-Meldungen                                                                                                    |                          |                 |
| Die in der obigen Liste aufgeführten Ja<br>Ist-Meldungen sind vollständig und<br>enthalten die korrekten Daten der<br>jeweiligen Auszubildenden |                          |                 |
| Arbeitgeberkosten der Vergütung 2020                                                                                                    |                          |                 |
| In 2020 erhaltene Erstattungen (für –                                                                                                    |                          |                 |
| Lonnfortzanlung im Krankheitsfall)<br>Nachweis: Jahreslohnjournal 2020<br>für die Auszubildenden (PfIBG)                                        |                          |                 |
| Nachweis: Testat<br>Jahresabschlussprüfer                                                                                                    |                          |                 |
| Freitextfeld für Erläuterung                                                                                                    | Klicken Sie auf "Einreic | nen".           |
| Zurück Einreichen                                                                                                    | -                        |                 |

#### Bestätigen Sie das Dialogfeld mit "Ok".

| de | /ausgleichszuweisung/abrechnungsmeldungen/5/zusammenfassung                                                                                                    |                |
|----|----------------------------------------------------------------------------------------------------|----------------|
| 8  | test-pfadumlage.nrw.de enthält                                                                                                    |                |
|    | Möchten Sie die Abrechnungsmeldung wirklich einreichen, dann klicken<br>Sie auf OK.<br>Hinweis: Beachten Sie, dass die Bezirksregierung Münster als zuständige<br>Stelle sich vorbehält, gemachte Angaben zu überprüfen. |                |
| -  | OK Abbrechen                                                                                                    | Sachbearbeiter |
| l  | on horenen                                                                                                    | Name           |

**Bitte beachten Sie:** Ihre Abrechnungsmeldung ist erst dann RECHTLICH WIRKSAM UND TECH-NISCH ABGEGEBEN, wenn Sie den Button "Einreichen" angeklickt und das Dialogfeld bestätigt haben.

Haben Sie Ihre Meldung an die Bezirksregierung Münster abgeschickt, erhalten Sie diese Anzeige als Bestätigung:

| <b>PFAU.NRW</b><br>Pflegeausbildungsfonds Nordrhein-Westfalen |                  |                     |        |            | Bezirksregierung<br>Münster |   |
|---------------------------------------------------------------|------------------|---------------------|--------|------------|-----------------------------|---|
| STARTSEITE                                                    |                  | AUSGLEICHSZUWEISUNG | UMLAGE | VERWALTUNG |                             |   |
| Vielen Dank für II                                            | hre Abrechnungsm | neldung.            |        |            |                             | × |

In der "Kommunikationshistorie" der betreffenden Einrichtung finden Sie die Bestätigung der eingereichten Abrechnungsmeldung mit den gemeldeten Werten als PDF zum Ausdrucken.

In die "Kommunikationshistorie" gelangen Sie über den Pfad "Verwaltung"→"Einrichtungen"→"Einrichtungsverwaltung".

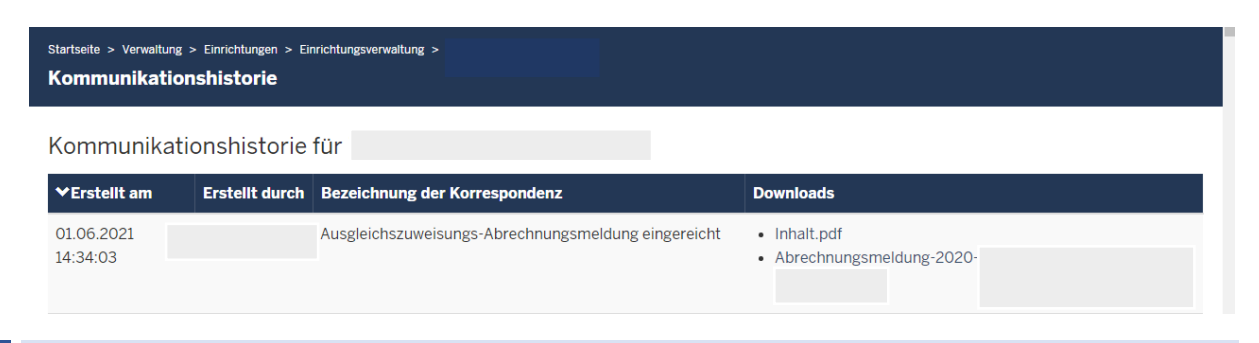

### 5. Bearbeiten von Abrechnungsmeldungen

Ihre Abrechnungsmeldung hat einen Status

- "Eingereicht", wenn Sie Ihre Meldung bereits abgegeben/eingereicht haben oder
- "Entwurf", wenn Sie Ihre Meldung begonnen, aber noch nicht abgegeben haben.

Möchten Sie bei einer noch nicht abgegebenen Meldung ("Entwurf") die zu einem früheren Zeitpunkt begonnenen Dateneingaben fortsetzen, können Sie rechts unter "Aktionen" das Drop-Down-Feld neben der Meldung aufklappen und "Bearbeiten" wählen. Vervollständigen Sie die betreffenden Datenfelder und reichen die Meldung wie oben beschrieben ein.

Beachten Sie hierbei, die Meldung bis zum Ablauf der Meldefrist einzureichen. Meldungen mit dem Status "Entwurf" gelten als nicht abgegeben.

### 6. Hinweise zu zurückgewiesenen Meldungen

Wenn bei der Prüfung Ihrer Meldung auffällt, dass Ihre Abrechnungsmeldung einen **nicht plausiblen Wert** enthält, kann die Bezirksregierung Münster Ihre eingereichte Abrechnungsmeldung **zurückweisen**.

In diesem Fall **erhalten Sie eine E-Mail**, aus der hervorgeht, warum Ihre Abrechnungsmeldung zurückgewiesen wurde.

Dies kann z. B. der Fall sein, wenn der von Ihnen mit der Abrechnungsmeldung hochgeladene Nachweis nicht zu dem gemeldeten Wert passt.

In der E-Mail, die Sie zu der Zurückweisung erhalten, ist eine Frist angegeben. Bitte rufen Sie **vor dem Fristablauf** Ihre zurückgewiesene Abrechnungsmeldung in PFAU.NRW unter "Ausgleichszuweisung"/"Abrechnung" erneut auf, prüfen den oder die gemeldeten und zurückgewiesenen Wert/e und korrigieren diese/n, falls notwendig. Ist der ursprünglich gemeldete Wert korrekt, lassen Sie diesen stehen. Ist mit der Zurückweisung gefordert, dass Sie einen neuen Nachweis hochladen, ist dies zwingend notwendig.

|                         |         |     |             | Wählen Sie "N<br>zeigen" und c | lachbearbeite<br>lann den Butto | n" oder alternativ "An-<br>on "Nachbearbeiten". |
|-------------------------|---------|-----|-------------|--------------------------------|---------------------------------|-------------------------------------------------|
| Abrechnungsm            | eldunge | n   |             |                                |                                 |                                                 |
| ▲ Schlüssel             | GJ      | Art | Einrichtung | Status                         | Geändert am                     | Aktionen                                        |
|                         | 2020    | KH  |             | Zurückgewiesen                 | 21.04.2021                      | Anzeigen 💌                                      |
| 1 bis 1 von 1 Einträgen |         |     |             |                                |                                 | Drucken<br>Nachbearbeiten >>                    |

Reichen Sie Ihre zurückgewiesene Abrechnungsmeldung erneut ein (über den Button "Wieder einreichen" in der Meldemaske), beachten Sie bitte die Frist für die Wiedereinreichung.

| Bitte beachten Sie:                                               |
|-------------------------------------------------------------------|
| Ihre Abrechnungsmeldung ist erst dann RECHTLICH WIRKSAM UND TECH- |
| NISCH ABGEGEBEN, wenn Sie den Status "Wieder eingereicht" hat.    |